# SC1216W

# WIFI 16 路继电器控制模块

说明书

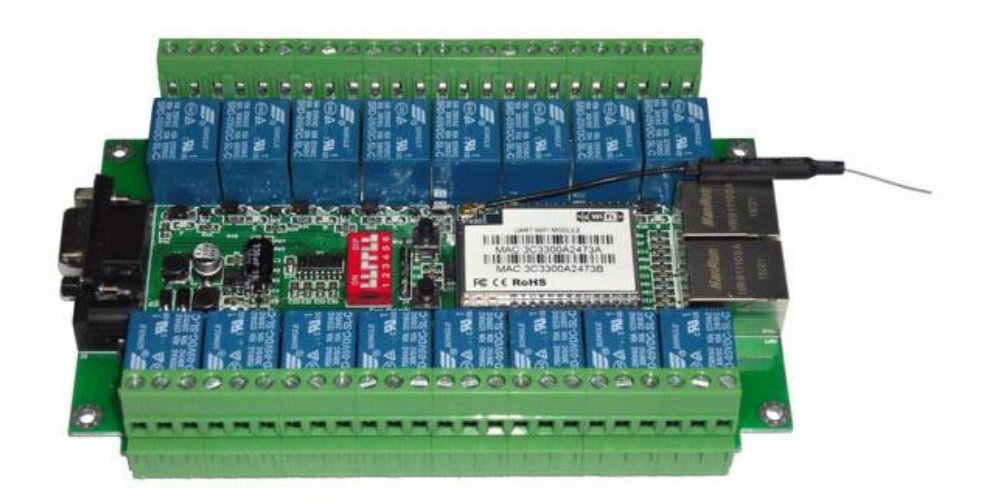

目录

| 1.产品概况                                             | 1  |
|----------------------------------------------------|----|
| 1.1 产品特点:                                          | 1  |
| 2.技术参数                                             | 1  |
| 3.硬件说明                                             | 3  |
| 3.1 外观尺寸                                           | 3  |
| 3.2 接口说明                                           | 4  |
| 3.3 指示灯说明                                          | 4  |
| 3.4 内部按钮功能                                         | 4  |
| 3.5 拨码开关功能设置                                       | 5  |
| 4.功能说明                                             | 5  |
| 4.1 串口转以太网                                         | 5  |
| 4.2 串口转 WIFI CLIENT                                | 6  |
| 4.3 串口转 WIFI AP                                    | 6  |
| 4.4 默认模式                                           | 6  |
| 5.产品功能设置                                           | 7  |
| 5.1 恢复出厂设置                                         | 7  |
| 5.2 web 网络配置网络参数                                   | 7  |
| <i>5. 2.1 串口转以太网</i>                               | 9  |
| 5.2.2 串口转 WIFI CLIENT                              | 9  |
| 5.2.3 串口转 WIFI AP                                  | 10 |
| <i>5. 2. 4 默认模式</i>                                | 10 |
| 5. 2.5 web 配置串口                                    | 11 |
| <i>5. 2. 6 提交更改</i>                                | 12 |
| 5.3PC 串口配置参数                                       | 12 |
| <i>5. 3.1 串口配置工具</i>                               | 12 |
| <i>5. 3. 2 搜索模块</i>                                | 14 |
| <i>5. 3. 3 查询配置</i>                                | 14 |
| 5.3.4 设置各项参数                                       | 14 |
| <i>5. 3. 5 提交配置</i>                                | 15 |
| 5. 3. 6 用户数据保存                                     | 16 |
| 5.4 恢复继电器控制                                        | 16 |
| 6.通讯协议                                             | 16 |
| 地址: 上海市中山北路 198 号 21 楼 网址: http://www.sonbest.com/ |    |

联系我们......17

# 1.产品概况

搜博SC1216W是一款通过无线网络实现远程控制的继电器模块,使用本模块可以进行 工业设备、测试设备等的电源控制,无人值守、机站机房、实体店铺等的监控,智能家居 如酒店宾馆、商场厂房、日常办公、别墅及豪宅路灯等本地和远程控制……

#### 1.1 产品特点:

- 1. 16路继电器控制,每路可交流250V 10A或直流30V 10A
- 2. 可靠的系统核心适用于安全性和长期运行的系统应用
- 3. 模块集成10/100M自适应以太网接口
- 4. 低功耗的WIFI模块
- 5. 完美支持802.11 b/g/n协议
- 6. 支持 WIFI 加密方式 WEP/WPA-PSK/WPA2-PSK/TKIP/AES等
- 7. 支持无线工作在AP模式和节点(Station)模式,真正的硬件AP,支持iPhone手机和 android系统等所有WIFI连接,支持AP和station同时在线功能
- 8. 可选TCP Server/TCP Client/UDP 工作模式,支持网络协议: TCP /UDP /ARP /ICMP /HTTP /DNS /DHCP
- 9. 赠送二次开发测试软件

#### 2.技术参数

| 参数      | 技术指标                    |
|---------|-------------------------|
| 输入电压    | DC 5V                   |
| 功耗      | 1. 3W~10W               |
| 继电器受控负载 | 交流 250V 10A; 直流 30V 10A |
| 工作环境    | -10°C~85°C              |
| 存储温度    | -20°C~70°C              |
| 外形尺寸    | 151mm×105mm×30mm        |

| 接口        | 串口、2 个以太网口、16 路继电器接口、WIFI                                       |  |  |
|-----------|-----------------------------------------------------------------|--|--|
| 无线参数      |                                                                 |  |  |
| WIFI 工作模式 | 无线网卡/无线接入点/无线路由器                                                |  |  |
| 无线标准      | IEEE 802.11n、IEEE 802.11g、IEEE 802.11b                          |  |  |
| 无线传输速率    | 11n:最高可达 150Mbps<br>11g:最高可达 54Mbps<br>11b:最高可达 11Mbps          |  |  |
| 频率范围      | 2. 4-2. 48356                                                   |  |  |
| 发射功率      | 12-15 DBM                                                       |  |  |
| WIFI工作模式  | 无线网卡/无线接入点                                                      |  |  |
| 无线安全      | 无线安全功能<br>64/128/152 位 WEP 加密<br>WPA-PSK/WPA2-PSK、WPA/WPA2 安全机制 |  |  |
| 传输距离      | 100-300 米 (环境情况不同, 传输距离不同)                                      |  |  |
| 串口转网络     |                                                                 |  |  |
| 最高传输速率    | 1200~230400bps                                                  |  |  |
| TCP 连接    | 最大连接数>20                                                        |  |  |
| UDP 连接    | 最大连接数>20                                                        |  |  |

# 3.硬件说明

# 3.1 外观尺寸

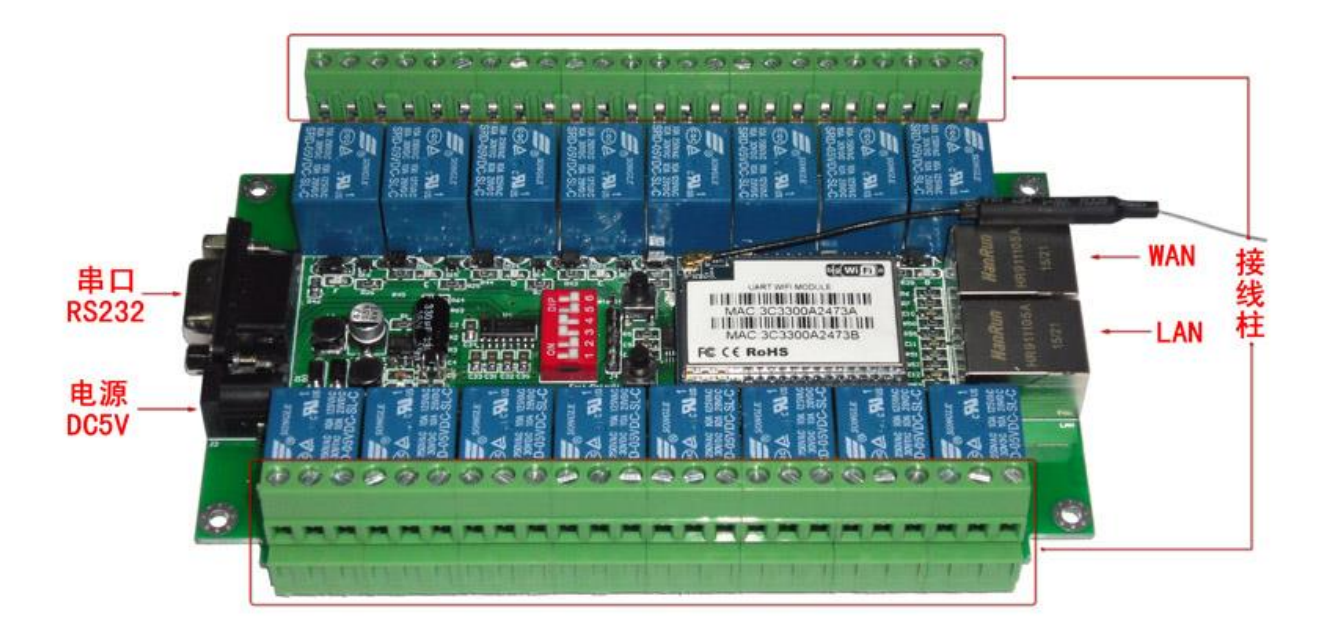

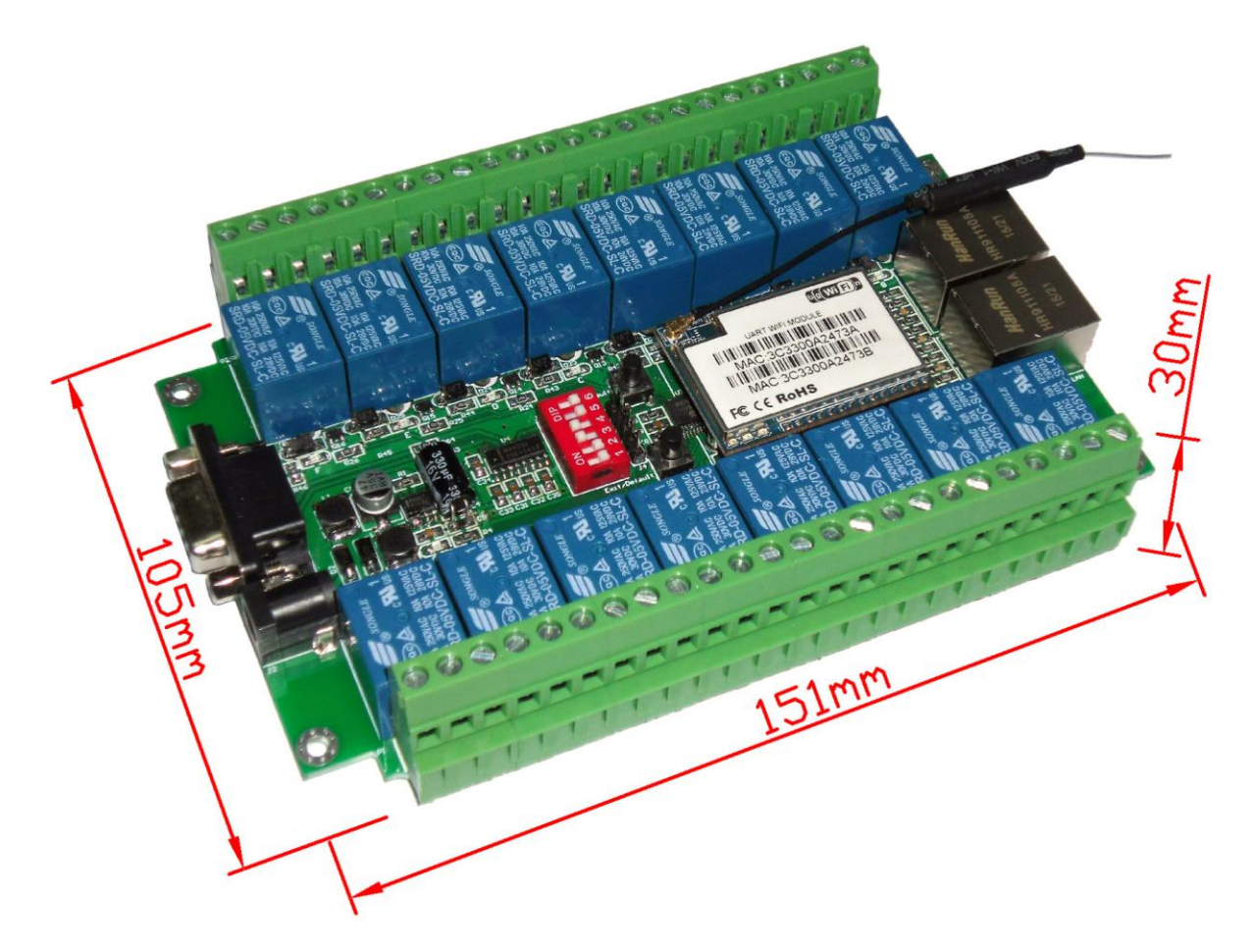

# 3.2 接口说明

| 名称             | 说明                      |
|----------------|-------------------------|
| RS232 接口       | 用来数据通讯和执行 AT 命令         |
| 电源接口           | DC 5V                   |
| WAN、 LAN<br>网口 | WAN:有路由功能,LAN:无路由功能     |
| 接线柱            | 交流 250V 10A; 直流 30V 10A |

# 3.3 指示灯说明

| 序号       | 颜色 | 说明                                                                    |
|----------|----|-----------------------------------------------------------------------|
| 底板 POWER | 红色 | 总供电指示灯                                                                |
| 模块 POWER | 红色 | 核心模块供电指示灯                                                             |
| 模块 WAN   | 黄色 | <ul><li>亮: WAN 口未插网线</li><li>灭: WAN 口已插网线</li><li>闪烁: 有数据传输</li></ul> |
| 模块 WIFI  | 黄色 | WIFI 正常工作的时候始闪烁,有数据传输的时候,闪烁加快                                         |
| 0~F      | 黄色 | 继电器工作状态指示灯                                                            |

# 3.4 内部按钮功能

| 名称           | 说明                                            |
|--------------|-----------------------------------------------|
| WPS/Default  | 短按(0.5-5 秒): WPS 一键加密<br>长按(大于6 秒):恢复出厂默认设置   |
| Exit/Default | 短按(0.5-5 秒):模块进入AT 命令模式<br>长按(大于6 秒):恢复出厂默认设置 |

# 3.5 拨码开关功能设置

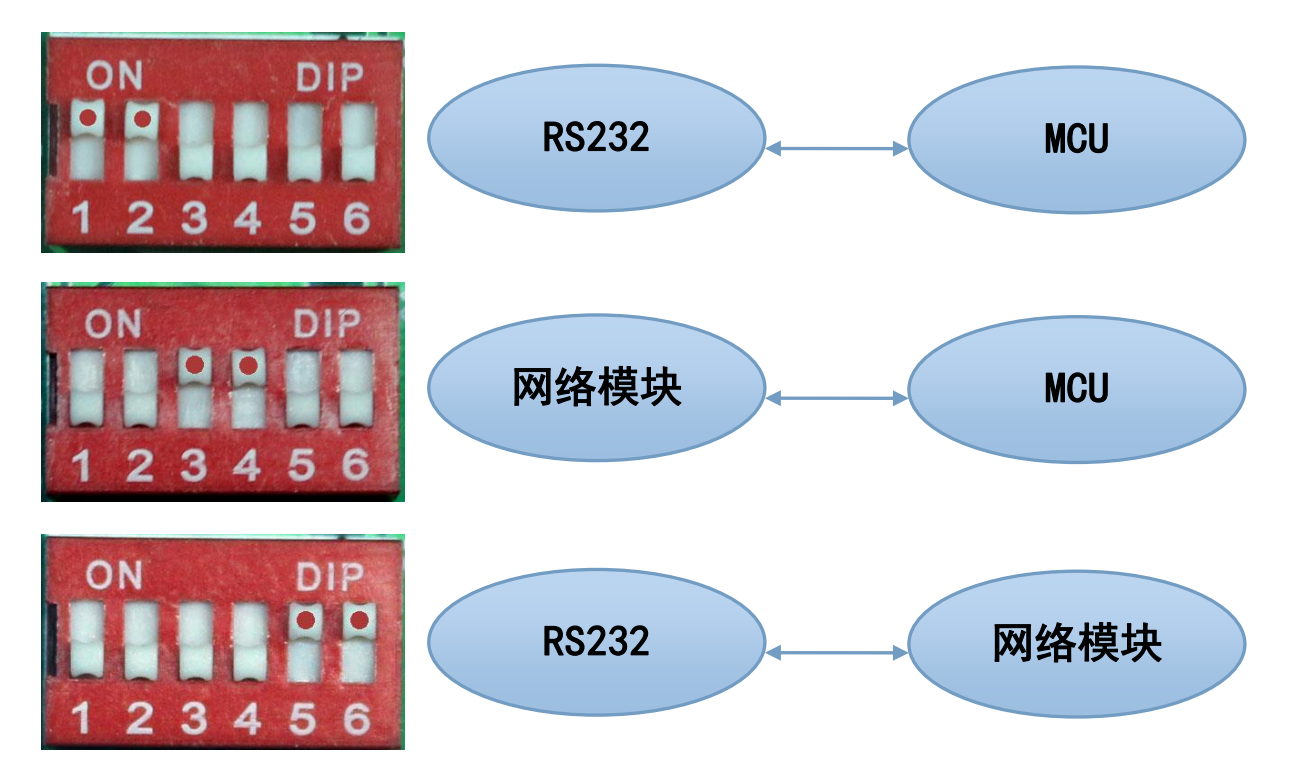

# 4.功能说明

模块功能可以分为4 大模式:默认模式、串口转以太网、串口转WIFI CLIENT 及串口转WIFI AP。

# 4.1 串口转以太网

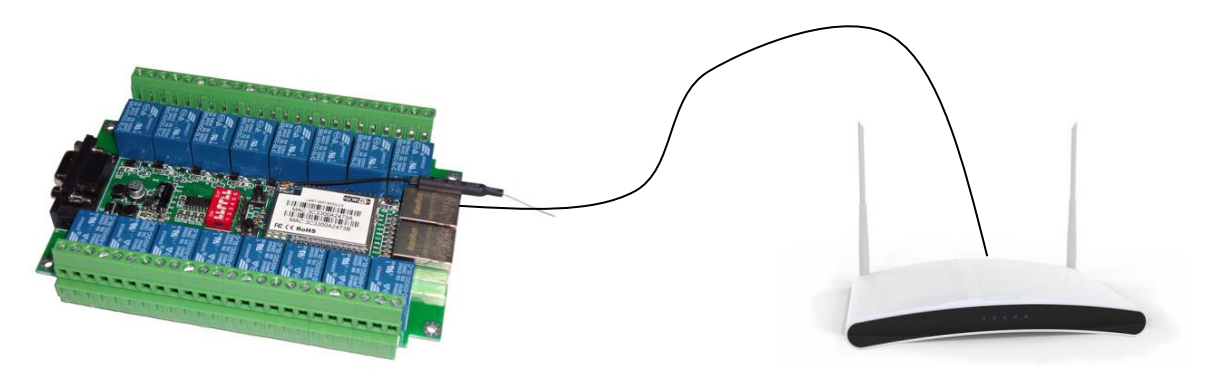

该模式下,WAN口使能,WIFI、LAN功能关闭。以太网可以配置为动态IP 地址(DHCP), 也可以配置为静态IP 地址(STATIC)。

# 4.2 串口转 WIFI CLIENT

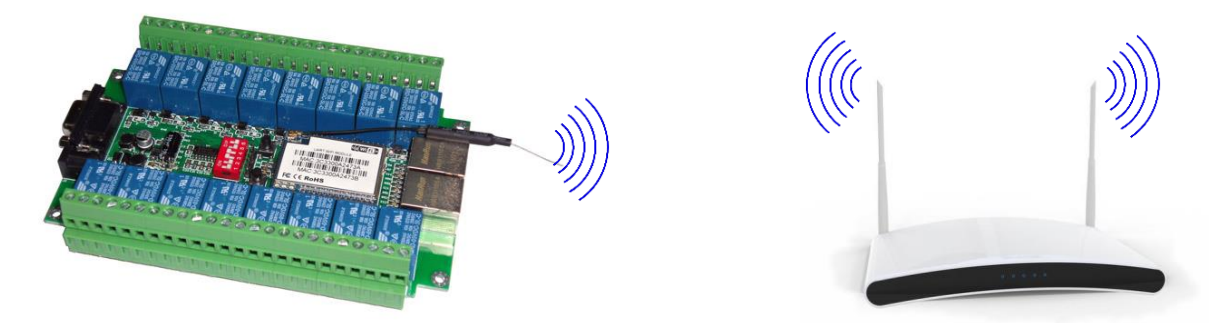

该模式下,WIFI 使能,工作在CLIENT 模式下,WAN和LAN功能关闭。 WIFI CLIENT 可以配置为动态IP 地址(DHCP),也可以配置为静态IP 地址(STATIC)。 WIFI 安全方面支持目前所有的加密方式。

#### 4.3 串口转 WIFI AP

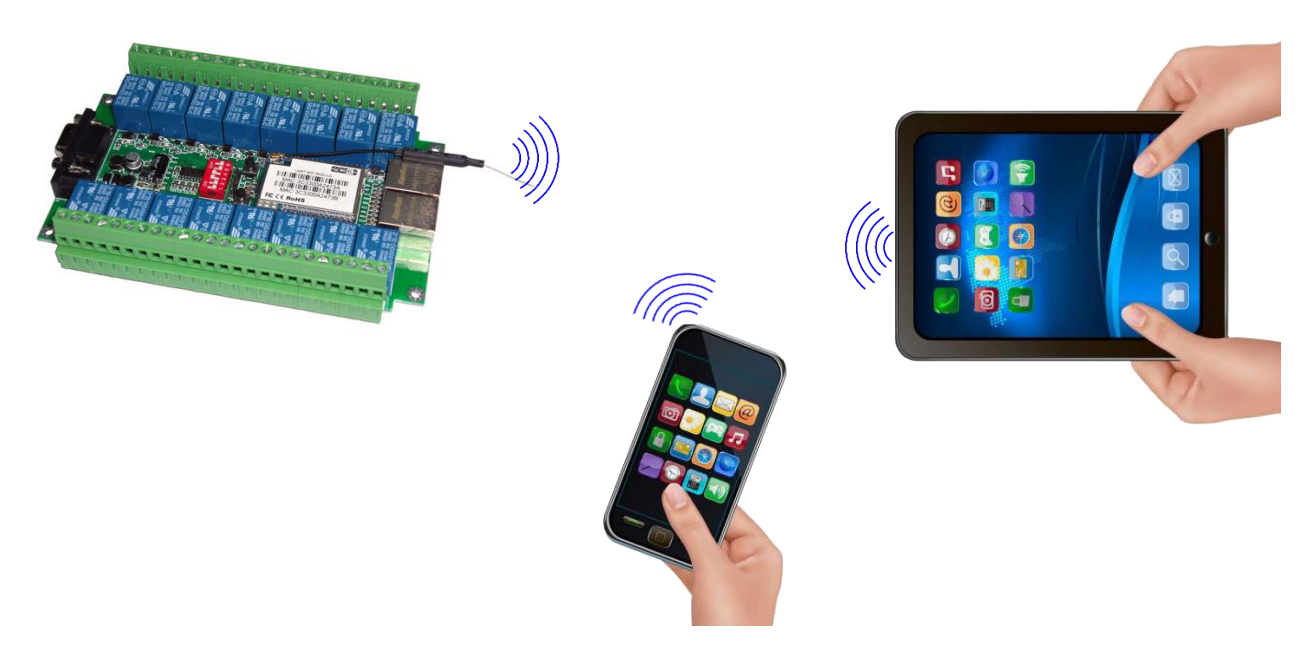

该模式下, WIFI 使能, 工作在AP 模式下, WAN和LAN功能关闭。

WIFI 安全方面支持目前所有的加密方式。

WIFI 设备能连接到模块,成为WIFI 局域网下的设备。

#### 4.4 默认模式

该模式下,WIFI和以太网功能全部开启。

地址:上海市中山北路 198 号 21 楼 网址: http://www.sonbest.com/ 第 6 页

《SC1216W WIFI 16 路继电器控制模块说明书》 上海搜博实业有限公司 电话: 021-51083595

WIFI 安全方面支持目前所有的加密方式。

此模式下, WIFI 设备能连接到模块,成为WIFI 局域网下的设备。

WAN 端默认动态IP 地址方式。LAN、WIFI 为同一局域网,默认开启DHCP 服务器。

5.产品功能设置

#### 5.1 恢复出厂设置

为了确保所有配置过程正确,先让模块恢复出厂设置。已在出厂模式下的模块可跳过此步。

提供直流5V电源给模块上电,等待约30秒,启动完成后按下任意按钮超过6秒,松开 按钮后,系统会自动重启。重启后系统即己在出厂模式下。

#### 5.2 web 网络配置网络参数

模块恢复出厂设置后,PC通过以太网口连接模块LAN口或通过WIFI连接(模块WIFI默认 SSID 是HL-LINK\_xxx 或者为serial WIFI,及缺省密码为12345678),在浏览器输入地址: 192.168.16.254,访问模块web配置界面,会弹出输入用户名和密码的对话框。用户名和 密码都是admin。

| 连接到 192.168.                                      | 16.254 ? 🔀                                           |
|---------------------------------------------------|------------------------------------------------------|
|                                                   | GA                                                   |
| 位于 HLK-WRO2 的服<br>密码。<br>警告:此服务器要求<br>密码 (没有安全连接) | 發器192.168.16.254要求用户名和<br>议不安全的方式发送您的用户名和<br>的基本认证)。 |
| 用户名 (1):                                          | 🖸 admin 🔽 💭                                          |
| 密码(E):                                            | ****                                                 |
|                                                   | 记住我的密码 (R)                                           |
|                                                   | 确定 取消                                                |

如无法访问,请将本地网络参数修改IP地址设置为192.168.16.100、子网掩码为 255. 255. 255. 0

| Internet 协议 (TCP/IP) 属性               | ± ? 🔀                        |
|---------------------------------------|------------------------------|
| 常规                                    |                              |
| 如果网络支持此功能,则可以获取日<br>您需要从网络系统管理员处获得适当  | 自动指派的 IP 设置。否则,<br>当的 IP 设置。 |
| ○ 自动获得 IP 地址 @) ○ 使用下面的 IP 地址 (2): —— |                              |
| IP 地址(I):                             | 192 .168 .16 .100            |
| 子网掩码(U):                              | 255 . 255 . 255 . 0          |
| 默认网关 (2):                             | · · ·                        |

通过web修改相应的网络参数。如下图所示

| 网络模式:           | 默认             | ¥                    |
|-----------------|----------------|----------------------|
| 无线网络名称:         | HI-LINK_A      |                      |
| 密码:             | 12345678       |                      |
| ,               | 当前配置           | 更新配置                 |
| 串口配置:           | 9600,8,n,1     | 9600,8,n,1           |
| 串口组帧长度:         | 64             | 64                   |
| 串口组帧周期:         | 10 毫秒          | 10 毫秒 (< 256, 0-无限长) |
| 网络协议模式:         | server         | 服务器(Server) ▼        |
| 本地/远端 服务器域名/IP: | 192.168.11.245 | 192.168.11.245       |
| 本地/远端 端口:       | 8080           | 8080                 |
| 网络协议选择:         | tcp            | TCP •                |
| TCP网络超时:        | 0秒             | 0 秒 (< 256, 0-无限长)   |

页面分为3 大区:

- 1 网络配置区
- 2 串口功能配置区
- 3 配置提交区

# 5.2.1 串口转以太网

串口转以太网-动态IP

| 网络模式:   | 串口-以太网 ▼ |
|---------|----------|
| IP地址类型: | 动态 ▼     |

串口转以太网-静态IP

| 网络模式:       | 串口-以太网 ▼       |
|-------------|----------------|
| IP地址类型:     | 静态 ▼           |
| IP地址:       | 192.168.11.254 |
| 子网掩码:       | 255.255.255.0  |
| 默认网关:       | 192.168.11.1   |
| 首选DNS服务器地址: | 192.168.11.1   |
| 备用DNS服务器地址: | 8.8.8.8        |

#### 5.2.2 串口转 WIFI CLIENT

串口转WIFI CLIENT-动态IP

| 网络模式:   | 串口-无线(WIFI STA) ▼ |    |
|---------|-------------------|----|
| 无线网络名称: | HI-LINK_A         | 扫描 |
| 认证加密类型: | WPA2 AES 🔻        |    |
| 密码:     | 12345678          |    |
| IP地址类型: | 动态 ▼              |    |

串口转WIFI CLIENT-静态IP

| 网络模式:       | 串口-无线(WIFI STA) ▼ |    |
|-------------|-------------------|----|
| 无线网络名称:     | HI-LINK_A         | 扫描 |
| 认证加密类型:     | WPA2 AES          |    |
| 密码:         | 12345678          | ]  |
| IP地址类型:     | 静态 ▼              |    |
| IP地址:       | 192.168.11.254    | ]  |
| 子网掩码:       | 255.255.255.0     | ]  |
| 默认网关:       | 192.168.11.1      | ]  |
| 首选DNS服务器地址: | 192.168.11.1      | ]  |
| 备用DNS服务器地址: | 8.8.8.8           |    |

# 5.2.3 串口转 WIFI AP

| 网络模式:   | 串口-无线(WIFI AP) ▼ |
|---------|------------------|
| 无线网络名称: | HI-LINK_19AB     |
| 认证加密类型: | WPA2 AES 🔹       |
| 密码:     | 12345678         |
| IP地址:   | 192.168.11.254   |
| 子网掩码:   | 255.255.255.0    |

# 5.2.4 默认模式

| 网络模式:   | 默认    ▼   |
|---------|-----------|
| 无线网络名称: | HI-LINK_A |
| 密码:     | 12345678  |

在该模式下可以设置更多功能, 打开: 192.168.16.254/home.asp

| English 简体中文 繁体中文                                            | 运作模式设置                                                                                      |  |
|--------------------------------------------------------------|---------------------------------------------------------------------------------------------|--|
| ● LW0416C                                                    | 您可以在此处设置适合您网络环境的运作模式                                                                        |  |
| ▶运作模式                                                        | Pridage                                                                                     |  |
| ■ 网络设置 ■ 「域网络                                                | Finder<br>所有以太网口、以及无线网络界面,皆被串连到单一的桥接器界面。                                                    |  |
| <ul> <li>▶ 局域网</li> <li>▶ DHCP 客户端列表</li> </ul>              | <ul> <li>Gateway:<br/>第一个以太网口视为广域网络端。其他的以太网口、以及无线网络界面,则串连到单一的桥<br/>接器界面,并视为局域网端。</li> </ul> |  |
| ► VPN Passthrough<br>► 高级路由配置                                | ○ Ethernet Converter:<br>无线网络界面视为广域网络端。所有以太网口则被视为局域网端。                                      |  |
| <ul> <li>■ 无线网路设置</li> <li>→ 基本设置</li> <li>→ 高级设置</li> </ul> | AP Client:<br>无线网络界面的客户端视为广域网络端。无线网络界面的基地台端、以及所有以太网口,则<br>串连到单一的桥接器界面,并视为发域网络端。             |  |
|                                                              | 启用 NAT 启用 ▼                                                                                 |  |
| ····▶ WPS<br>····▶ 客户端列表<br>····▶ 统计资料                       | TCP Timeout:     180       UDP Timeout:     180                                             |  |
| ■ 防火牆                                                        |                                                                                             |  |
| → MAC/IP/Port 过滤<br>→ Port 转送                                | 明定 收消                                                                                       |  |
|                                                              |                                                                                             |  |
| ● 永统安全设置<br>● 内容过滤                                           |                                                                                             |  |
| ■ 系統管理                                                       |                                                                                             |  |
| ···▶ 百理<br>···▶ 固件更新<br>···▶ 设置管理                            |                                                                                             |  |
| ▶ 状态                                                         |                                                                                             |  |

运作模式和设置请参考默认模式指导手册

# 5.2.5 web 配置串口

|                 | 当前配置           | 更新配置               |
|-----------------|----------------|--------------------|
| 串口配置:           | 115200,8,n,1   | 115200,8,n,1       |
| 串口组帧长度:         | 64             | 64                 |
| 串口组帧周期:         | 10 毫秒          | 10                 |
| 网络协议模式:         | server         | 服务器(Server) ▼      |
| 本地/远端 服务器域名/IP: | 192.168.11.245 | 192.168.11.245     |
| 本地/远端 端口:       | 8080           | 8080               |
| 网络协议选择:         | tcp            | TCP V              |
| TCP网络超时:        | 0秒             | 0 秒 (< 256, 0-无限长) |

Current 列显示当前配置, Updated 列显示当前修改的参数。

| 0.10.C           | 串口配置。格式如下:波特率,数据位,校验位,停止位。默认波特率为     |
|------------------|--------------------------------------|
| Serial Configure | 115200,请在使用之前修改为9600,例: "9600,8,n,1" |

| Serial Framing Lenth      | 串口组帧长度                                                         |
|---------------------------|----------------------------------------------------------------|
| Serial Framing Timeout    | 串口组帧时间                                                         |
| Network Mode              | 网络模式。选择 Client、Server 或者 none                                  |
| Remote Server Domain/IP   | 远端服务器域名或者 IP 地址                                                |
| Locale/Remote Port Number | 本地或远端端口号。不同的网络模式下指定的参数不一样。Client 下<br>指定远端端口号, Server 下指定本地端口号 |
| Network Protocol          | 网络协议类型。使用 TCP 或 UDP 协议                                         |
| Network Timeout           | 网络超时时间。Server 网络模式下,当在超时时间内没有任何数据传输,该连接将被断开。0 指定永不断开           |

# 5.2.6 提交更改

点击Apply 将当前页面的配置提交。如果网络部分参数已更改,提交过程可能需要约 25秒。如果只修改串口功能配置,提交过程会很快完成。

点击Cancel 将重载页面,已修改的配置将会丢失。

#### 5.3PC 串口配置参数

将拨码开关拨至"串口——网络模块"状态下

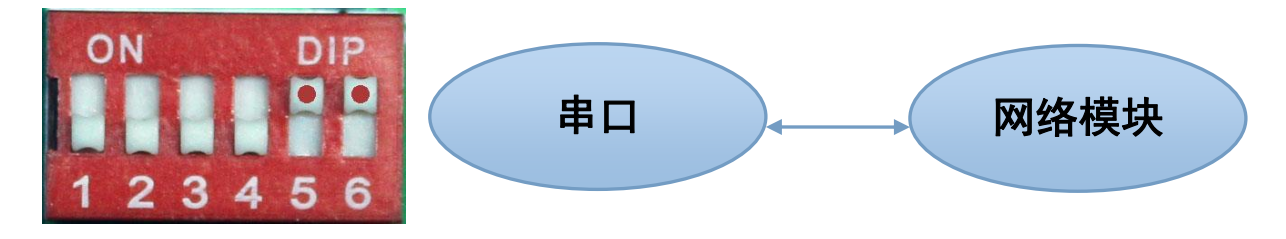

#### 5.3.1 串口配置工具

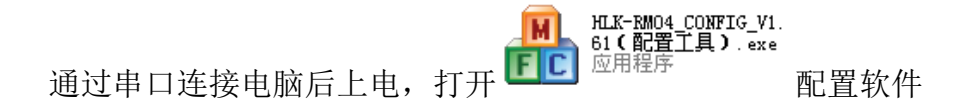

| 릚 HLK-RE04_CONFIG By ShenZhen Hi-Link Ele                                                                                                    | ctronicTechnology co.,Ltd 🛛 🔀                                                                                                    |
|----------------------------------------------------------------------------------------------------|----------------------------------------------------------------------------------------------------|
| 待发送命令<br>at+netmode=1<br>at+dhcpc=1<br>at+remoteip=192.168.11.245<br>at+remoteipro=tcp<br>at+timeout=0<br>at+mode=server<br>at+uart=115200,8,n,1<br>at+uartpacktimeout=10<br>at+net_commit=1<br>at+reconn=1 | 1 COM11 ▼ 搜索模块 2     3 工作模式选择     申□转WIFI     ● 申□以太网     ・ 市口以太网     ・ 无线网卡模式    ・ 无线AP模式     の     な物     で TCP服务器     ・ UDP服务器     ・ UDP服务器     ・ UDP客户端     恋钥     示     示     示     示     示     示     示     示     示 |
| 命令执行与回复 15                                                                                                    | 192.168.11.245       串口参数 ⑤         端口       8080         本地端口       波特率 115200 ▼ 数据位 8 ▼         砂脸位 NONE ▼ 停止位 1 ▼         図名参数         本地IP         子网掩码                                                              |
| 用户参数保存区 — 16<br>User0 S User1 S<br>User2 S User3 S                                                                                                    | 网关     ····································                                                                                                    |

- 界面说明:
- 1. 配置串口选择
- 2. 搜索模块按钮
- 3. 工作模式选择钮
- 4. 无线配置参数
- 5. 网络协议选择
- 6. 串口配置参数
- 7. 网络IP地址配置
- 8. 提交配置按钮
- 9. 查询配置按钮
- 10. WIFI扫描按钮
- 11. 进入透传模式按钮

地址:上海市中山北路 198 号 21 楼 网址: http://www.sonbest.com/ 第 13 页

12.恢复出厂设置按钮

13. 用户参数保存区

14. 待发送的AT 指令区

15. AT 指令执行返回信息区

#### 5.3.2 搜索模块

选择正确的COM口后按下模块上的"Exit/Default"键,然后点击"搜索模块",命令 执行与回复区域显示如下信息,表示PC与模块已经能建立正常的AT指令通信。所有AT命令 交互的过程都需要在正常的AT指令通信基础上进行。默认波特率为115200,请在使用之前 修改为9600。

| 命令执行与回复                         |
|---------------------------------|
| >:at                            |
| (:Found Device at COM1(115200)! |

#### 5.3.3 查询配置

点击查询配置按钮,工具会立即向模块发送一系列AT 指令查询模块当前的配置,AT 指令执行的结果立即在AT 指令执行返回信息区显示,各个配置项也会随着返回信息相应变化。

#### 5.3.4 设置各项参数

修改右侧各项参数配置为需要的功能。配置修改过程中,在待发送的AT 指令区会立即 生成相应的AT 指令。生成的AT 指令并没有立即传给模块。如下所示:

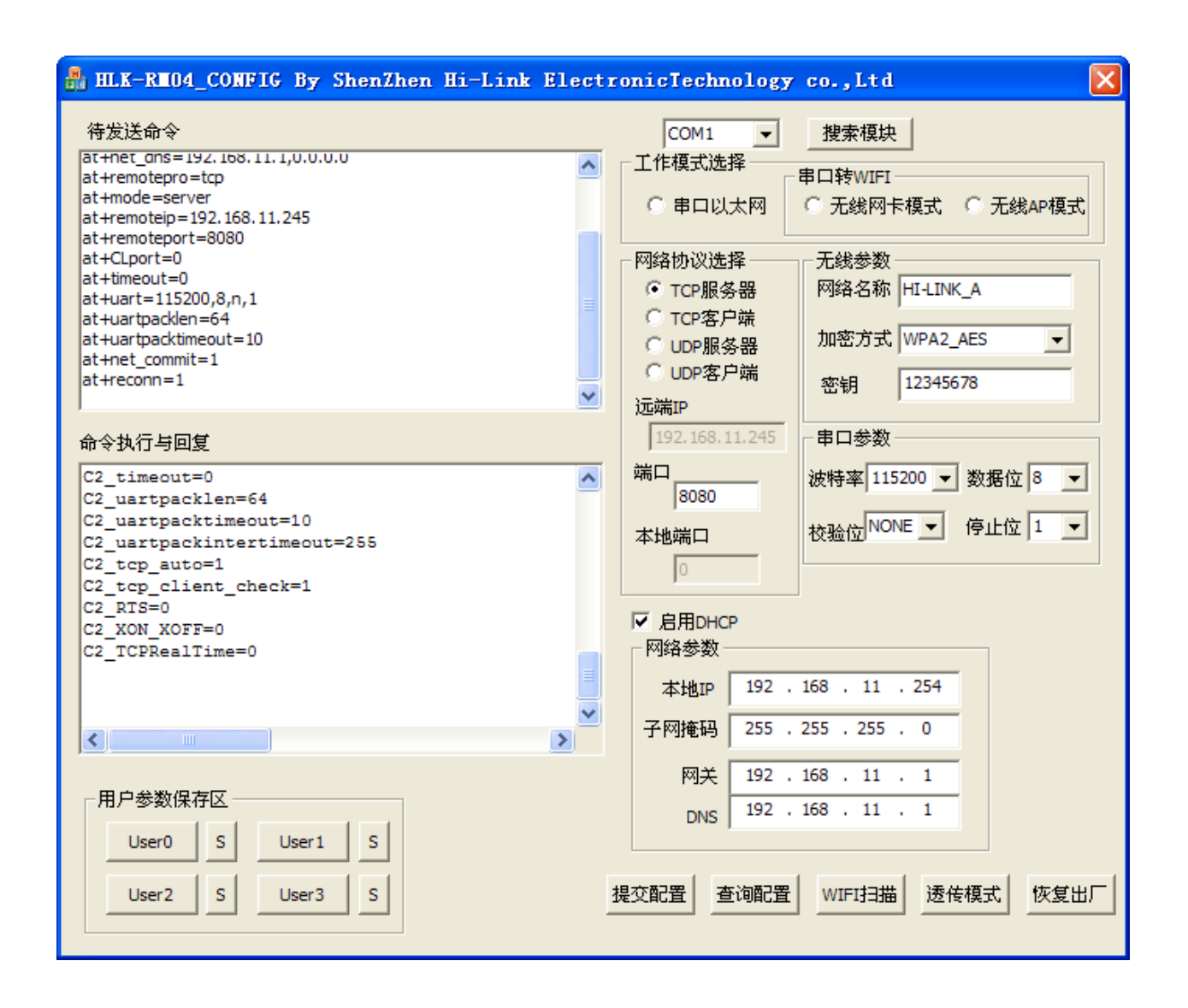

#### 5.3.5 提交配置

点击提交配置按钮,工具会立即将待发送的AT 指令区的指令发送给模块。命令的执行 结果会显示在AT 指令执行返回信息区。

| 命令执行与回复                            |   |
|------------------------------------|---|
| at+net_dns=192.168.11.1,0.0.0.0 ok | ~ |
| at+remotepro=tcp ok                |   |
| at+mode=server ok                  |   |
| at+remoteip=192.168.11.245 ok      |   |
| at+remoteport=8080 ok              |   |
| at+CLport=0 ok                     |   |
| at+timeout=0 ok                    |   |
| at+uart=9600,8,n,1 ok              |   |
| at+uartpacklen=64 ok               |   |
| at+uartpacktimeout=10 ok           | = |
| at+net_commit=1                    |   |
|                                    | * |
|                                    | > |

#### 5.3.6 用户数据保存

用户参数保存区提供保存参数的功能。通过此功能可以保存最多4 组参数,分别为 user0、user1、user2、user3。点击旁边的"S"按钮,会弹出确认框,如下所示:

| Save            | ×               |
|-----------------|-----------------|
| Save current co | onfig to userO? |
|                 | 否则              |

点击"是"按钮后,待发送的AT 指令区的指令会保存为user0 参数组。之后任何状态 下点击"user0",都会立即调出user0参数组,并覆盖至待发送的AT 指令区。

保存的用户参数在工具目录下以文本文件保存,文件名分别为user0、user1、user2、 user3.

#### 5.4 恢复继电器控制

配置完毕后请将拨码开关恢复到控制继电器状态:

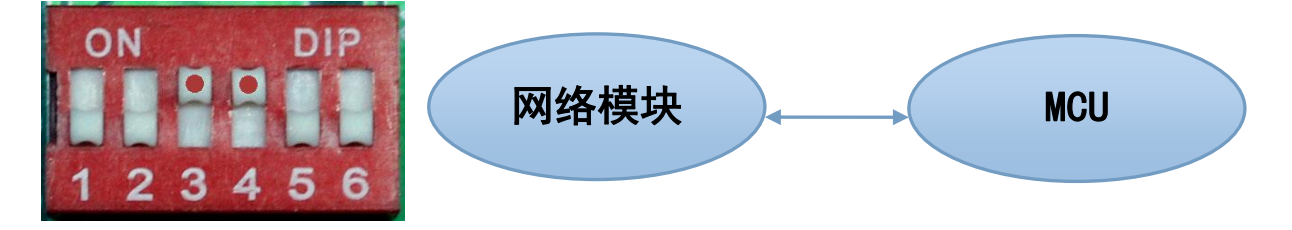

#### 6.通讯协议

计算机发送命令:

[设备地址] [功能码] [ 起始地址: 2字节] [ 数据域: 2字节] [CRC16校验]

意义如下:

A: 设备地址: 默认设备地址为1。

B: 功能码: 不同的应用需求功能码不同, 比如03为查询输入寄存器数据, 06为控 制继电器数据。

C: 起始地址: 查询或操作寄存器起始地址。

D: 数据域: 00 55为闭合继电器, 00 00为释放继电器。

E: CRC校验: CRC16校验, 低位在前, 高位在后。例如要保存控制状态 地址: 上海市中山北路 198 号 21 楼 第 16 页 网址: http://www.sonbest.com/

例如:闭合继电器,则发送命令为:

01 06 00 01 00 55 18 35

释放继电器,则发送命令为:

01 06 00 01 00 00 D8 0A

注意:为保证控制的有效性,请在发送命令时,一定要在收到设备有响应时,才能认为设备已动作。否则需要重发命令,直到设备有响应为止。

#### 联系我们

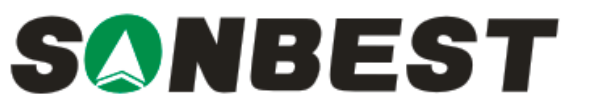

上海搜博实业有限公司 电话:021-51083595 中文网址:http://www.sonbest.com English Web:http://www.sonbus.com 地址:上海市中山北路 198 号 21 楼